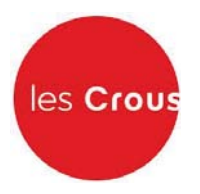

# La procédure de demande de bourse et/ou de logement

Le Dossier Social Etudiant (ou DSE) est la procédure unique de demande de bourse et de logement en résidence universitaire. Le Dossier Social Etudiant doit être constitué chaque année.

Vous devez faire votre demande par internet entre le 15 janvier et le 31 mai 2017, pour la rentrée universitaire suivante, avant même d'avoir le résultat de vos examens. Entre le 15 janvier et le 31 mai, c'est en vous connectant à messervices.etudiant.gouv.fr, via le site de votre Crous, que vous pourrez procéder à la saisie de votre DSE.

#### Attention !

#### Il est indispensable de remplir une demande de DSE sans tarder, et ce, même si vous n'avez pas tous les éléments d'appréciation de votre situation. Des modifications réglementaires peuvent intervenir ultérieurement.

Saisissez le DSE sur Internet, sur le site web du Crous de l'académie où vous faites actuellement vos études. Ce Crous (dit « d'origine ») remplit le rôle de guichet unique. Il est votre interlocuteur durant l'instruction de votre dossier, même si vous souhaitez étudier dans une autre académie.

Formulez vos vœux d'études dans les académies de votre choix. Au total, vous pouvez effectuer 4 vœux dans des académies différentes. Pendant la constitution du DSE, suivez attentivement les instructions données écran par écran (aides demandées, vœux d'études, renseignements vous concernant, etc.).

Pour votre demande de logement, vous avez accès à la liste de toutes les résidences universitaires situées à proximité du lieu d'études choisi. Une fiche descriptive précise le montant du loyer et des charges pour l'année en cours, ainsi que les éléments de confort disponibles.

#### Attention !

## Pour que votre dossier soit validé, il est important d'aller jusqu'au dernier écran. En cas de déconnexion imprévue, il vous faudra reprendre l'ensemble de la saisie depuis le début.

A la fin de votre saisie, un courriel de confirmation vous est envoyé. Le dossier sera transmis par courrier électronique (en pièce jointe) à votre adresse courriel sous 48 heures.

#### Demande de logement :

Le dossier doit être saisi chaque année à partir du 15 janvier jusqu'au 31 mai! Les demandes postérieures au 31 mai ne sont pas assurées de participer au tour d'affectation en logement de la mi-juin.

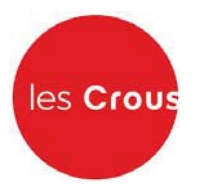

### Faire sa demande de bourse et de logement – Pas à pas :

#### Primo-arrivants :

Il est conseillé de faire d'abord votre inscription sur le site **APB (Admission Post-Bac).** En effet, si vous vous connectez à messervices.etudiant.gouv.fr avec le courriel que vous avez indiqué dans APB, MesServices reprendra toutes vos données d'état civil. Cela vous évite donc une double saisie.

Après votre création dans APB, vous recevrez un mail de messervices.etudiant.gouv.fr pour vous notifier la création de votre compte sous messervices.etudiant.gouv.fr

1. Vous arrivez sur la page d'accueil de messervices.etudiant.gouv.fr :

Cliquez alors sur « connexion » : ----

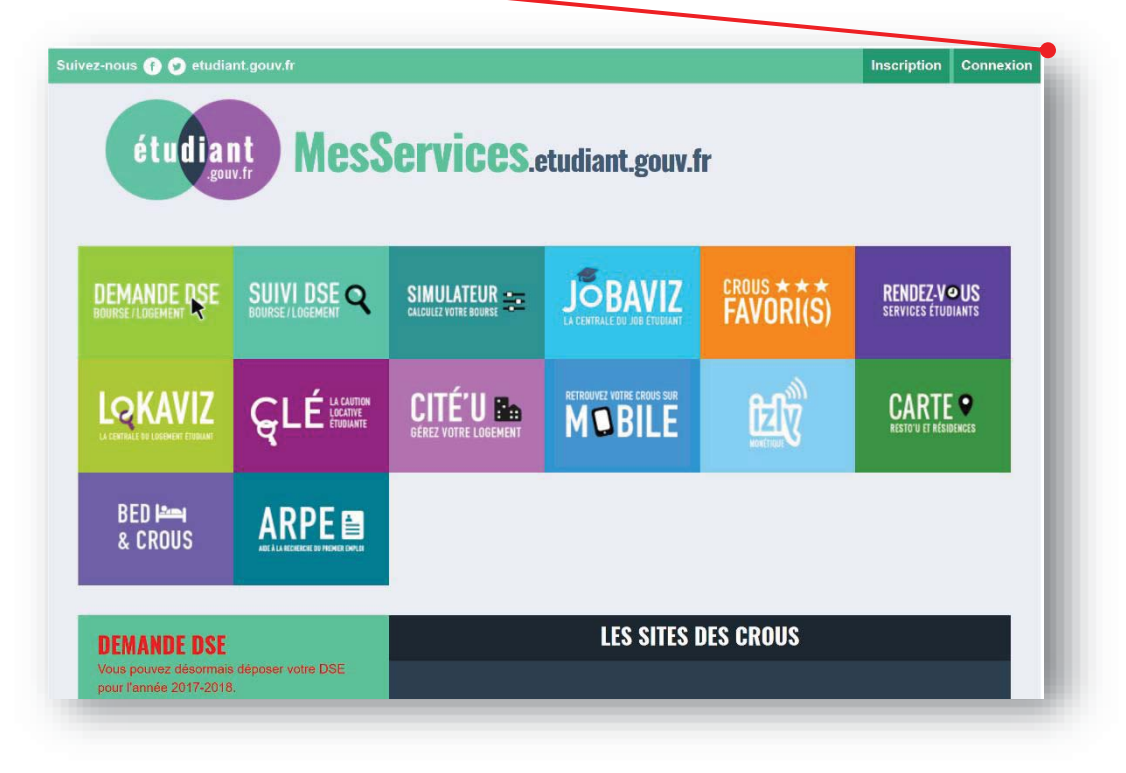

*Si vous avez un compte APB :* Votre courriel identifiant est celui que vous avez défini dans APB (Admission Post-Bac).

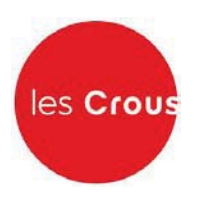

#### RENVOUVELANTS

2. a Indiquez votre identifiant qui est votre courriel et votre mot de passe puis cliquez sur « Connexion ». •

| Suivez-nous () () etudiah tgouv.fr                                                                                                    | s <b>Services</b> .etu                                                                                                    | diant.gouv.fr                                                                                                    |  |
|----------------------------------------------------------------------------------------------------|----------------------------------------------------------------------------------------------------|----------------------------------------------------------------------------------------------------|--|
|                                                                                                    |                                                                                                    |                                                                                                    |  |
|                                                                                                    | IDENTIFIEZ                                                                                                    | -VOUS                                                                                                    |  |
| MON CON<br>CNOUS - SP pr                                                                                                    | IPTE Co<br>oduction - messervices                                                                                                    | urriel<br>identifiant (courriel)<br>at de passe<br>not de passe<br>Connexion<br><u>Mot de passe oubli</u>                                                                                                    |  |
| Vous dispos<br>• vous a<br>MesSe<br>• vous â<br>avez re<br>messe<br>POUR VOUS<br>COURRIEL O<br>DE PASSE.<br>Si vous disp<br>n'avez plus a<br><u>courriel.</u><br>Si vous ne d<br><u>d'inscription</u> | ez déjà d'un compte si:<br>viez un compte sur portail-vie-etudianta<br>rvices.etudiant.gouv.fr<br>tes inscrit sur APB (Admission-postbac<br>açu un mail vous confirmant la création<br>rvices.etudiant.gouv.fr<br>CONNECTER POUR LA PREMIÈRE<br>COMMUNIQUÉE À L'UN DE CES SER<br>cosez d'un compte sur le portail avec<br>accès, merci d'utiliser le <u>formulaire d</u><br>isposez pas d'un compte sur le porta | e.fr : Le Portail de la Vie Etudiante devient<br>) pour l'année scolaire en cours, et vous<br>de votre compte<br>FOIS, UTILISEZ L'ADRESSE<br>VICES ET <u>RÉINITIALISEZ VOTRE MOT</u><br>une adresse courriet à laquelle vous<br><u>e modification de votre ancien</u><br>ail, merci de templir le <u>for nulaire</u> |  |

- 3. Si le mot de passe ne fonctionne pas, vous pouvez cliquer ici pour le réinitialiser. (voir annexe 1 page )
- 4. Si vous n'avez plus accès à votre adresse mail, vous pouvez cliquer ici pour la modifier via le formulaire. (voir annexe 2 page)

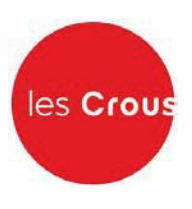

- Vous êtes connecté (votre nom apparaît en haut à droite) : -
- 6. Vérifier/Modifier vos données dans « Mon Profil »

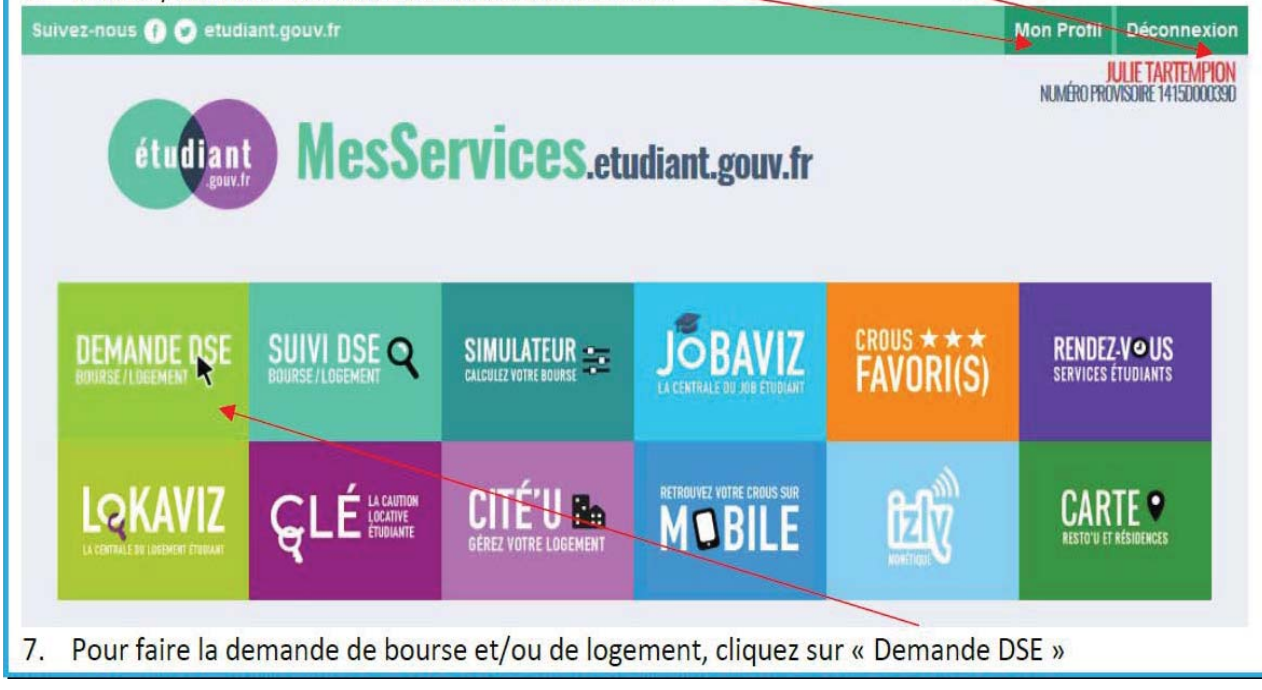

#### 8. Cliquez sur « Commencer la saisie »

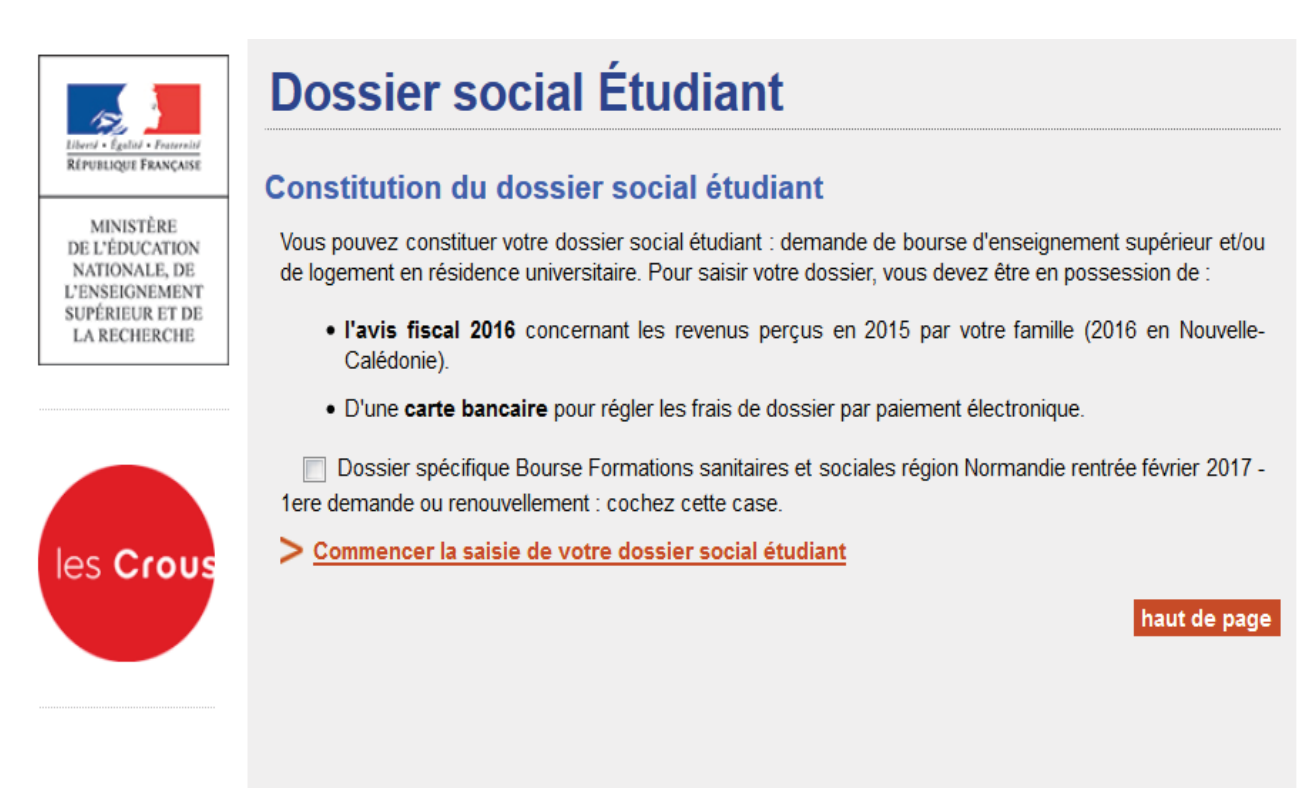

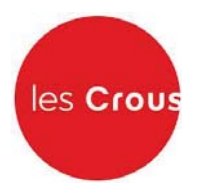

 Cochez la case correspondant à votre situation scolaire et, si celle-ci correspond au premier cas, précisez votre académie d'inscription en 2016-2017. Puis, cliquez sur « Envoyer ».

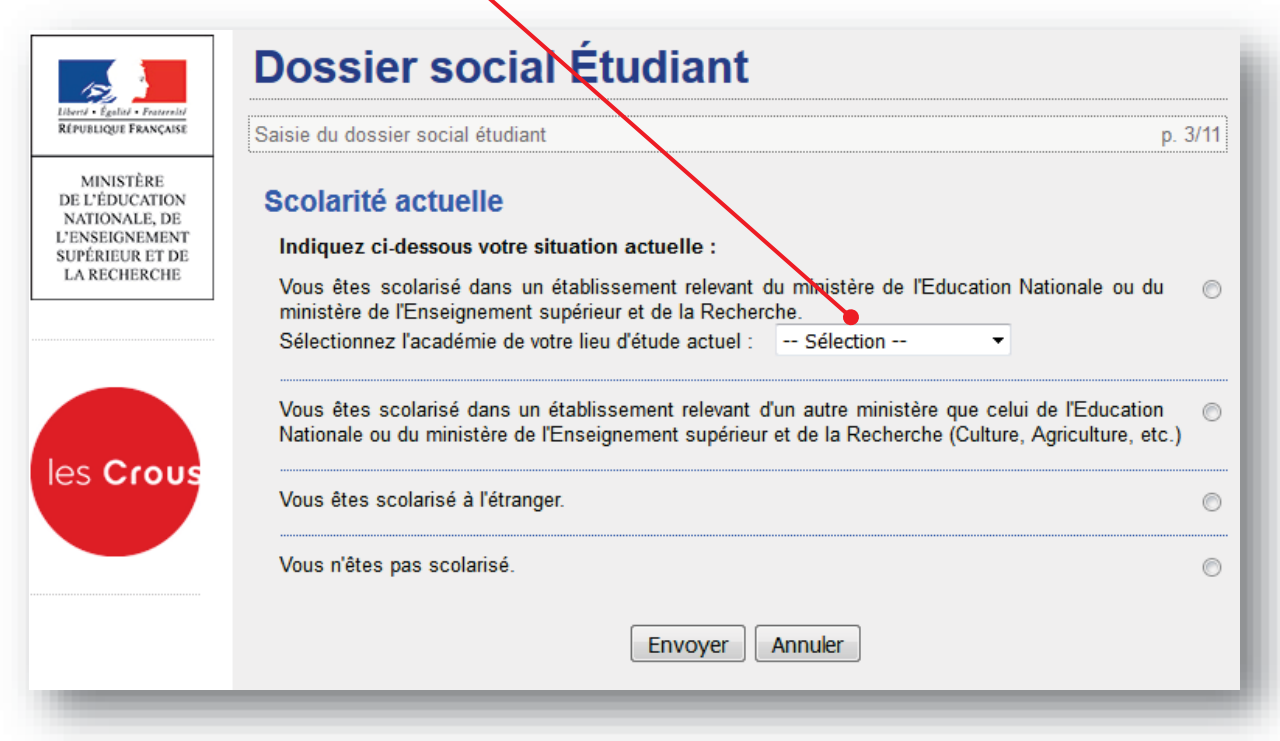

10. Précisez si vous faites vos études en Nouvelle Calédonie ou dans un autre endroit en France.

| RÉPUBLIQUE FRANÇAISE                                                                             | Saisie du dossier social étudiant p.                                                                                | 4b/11 |
|--------------------------------------------------------------------------------------------------|----------------------------------------------------------------------------------------------------|-------|
| MINISTÈRE<br>DE L'ÉDUCATION<br>NATIONALE, DE<br>J'ENSEIGNEMENT<br>UPÉRIEUR ET DE<br>LA RECHERCHE | Localisation<br>Vous souhaitez déposer un DSE :                                                                     |       |
|                                                                                                  | - pour l'année universitaire 2017 en Nouvelle-Calédonie.                                                            | С     |
|                                                                                                  | - pour l'année universitaire 2017 - 2018 en France métropolitaine, départements d'outre-mer ou Polynésie française. | С     |
| es <b>Crous</b>                                                                                  | Envoyer Annuler                                                                                                    |       |
|                                                                                                  |                                                                                                    |       |

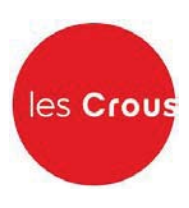

11. Utilisez la liste déroulante pour choisir la situation de vos parents.

| 157                                                                                               | Dossier social Étudiant                                                                           |              |
|---------------------------------------------------------------------------------------------------|---------------------------------------------------------------------------------------------------|--------------|
| Liberd + Égalid + Fraternité<br>République Française                                              | Saisie du dossier social étudiant                                                                 | p. 3a/10     |
| MINISTÈRE<br>DE L'ÉDUCATION<br>NATIONALE, DE<br>L'ENSEIGNEMENT<br>SUPÉRIEUR ET DE<br>LA RECHERCHE | Situation familiale<br>Choisissez dans la liste déroulante la situation de vos parents.<br>Mariés |              |
| les Crous                                                                                         | Dans le cas éventuel où vous avez un avis fiscal séparé, cochez cette case<br>Envoyer Annuler     |              |
|                                                                                                   |                                                                                                   | haut de page |

- 12. Si vous cochez cette case, vous aboutirez directement à la page présentant la carte de France (étape 14).
- 13. Rentrez les numéros des avis fiscaux de vos parents (13 chiffres). Si l'application ne reconnait pas le numéro trois fois de suite. L'application vous enverra vers l'étape 14.

| 192                                                                                               | Dossier social Étudiant                                                                                                    |                |
|---------------------------------------------------------------------------------------------------|----------------------------------------------------------------------------------------------------|----------------|
| Liberd • Égalid • Fraternid<br>RÉPUBLIQUE FRANÇAISE                                               | Saisie du dossier social étudiant                                                                                                    | p. 3b/10       |
| MINISTÈRE<br>DE L'ÉDUCATION<br>NATIONALE, DE<br>L'ENSEIGNEMENT<br>SUPÉRIEUR ET DE<br>LA RECHERCHE | Reportez-vous à la première page de l'avis fiscal <b>2016</b> concernant les revenus perçus en <b>20</b> famille, dans le bloc "Vos références", pour renseigner : | 015 par votre  |
|                                                                                                   | le numéro en regard de la mention "Numéro fiscal" ou "Déclarant 1" :                                                                                               | 8              |
|                                                                                                   | le numéro en regard de la mention "Référence de l'avis" :                                                                                                    | 8              |
| les Crous                                                                                         | Envoyer Annuler<br>Attention, si le numéro fiscal de l'avis présente plus de 13 caractères, ignorez la lettre en derm                                              | ière position. |
|                                                                                                   |                                                                                                    | haut de page   |

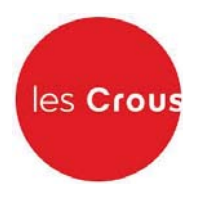

14. Formulez votre l<sup>er</sup>vœu en cliquant sur l'académie où vous souhaitez vous inscrire en 2017/2018.

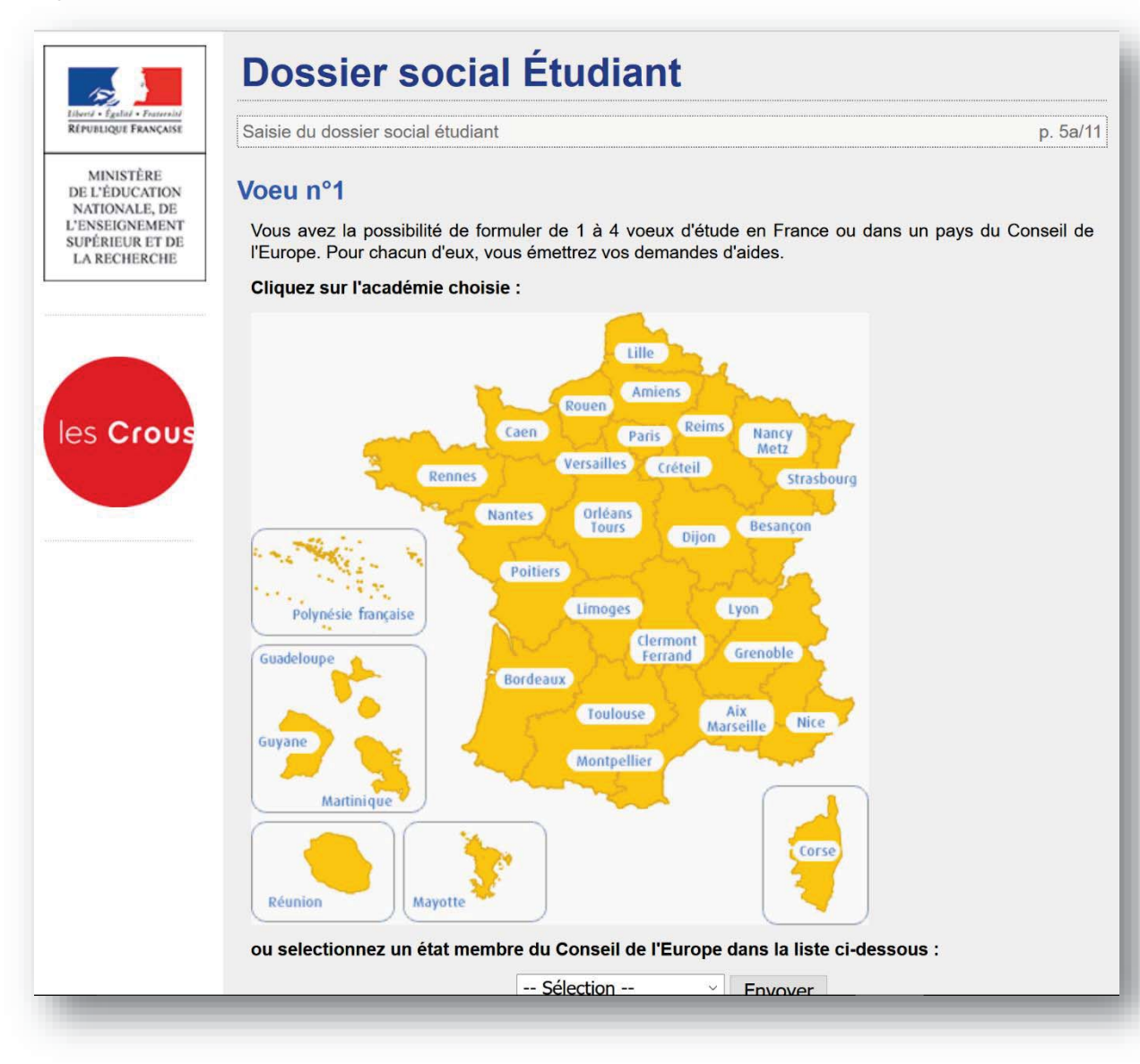

- 15. Si vous demandez une bourse, cochez « bourse » et, si vous souhaitez un logement CROUS, cochez « logement ». Vous pouvez cocher les deux en même temps ou un seul des 2.
- 16. Cochez ensuite la formation envisagée pour l'année 2017/2018, ainsi que l'année d'étude dans cette formation et cliquez sur « envoyer ».

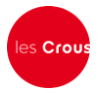

- 15. Si vous demandez une bourse, cochez « bourse » et, si vous souhaitez un logement CROUS, cochez « logement ». Vous pouvez cocher les deux en même temps ou un seul des 2.
- 16. Cochez ensuite la formation envisagée pour l'année 2017/2018, ainsi que l'année d'étude dans cette formation et cliquez sur « envoyer ».

| <form></form>                                                                                                    | Dossier social Etudiant                                                                                                  |                                    |  |
|----------------------------------------------------------------------------------------------------|----------------------------------------------------------------------------------------------------|------------------------------------|--|
| Vert + 1 energy   The relation in the second protocol by the damands are viso solution for bubble final a network in the second is a second by second protocol by the damands are viso solution for bubble final and second by second by seco                                                              | Saisie du dossier social étudiant                                                                                        | p. 5b/11                           |  |
| You way way way way way way way way way way                                                                                                    | Marca and Barran                                                                                                    |                                    |  |
| <form></form>                                                                                                    | Voeu n°1 - Rennes                                                                                                    |                                    |  |
|                                                                                                    | Indiquez dans le tableau ci-dessous le type de demande que vous sout                                                     | aitez faire pour ce voeu :         |  |
|                                                                                                    | Bourse                                                                                                    |                                    |  |
| <form></form>                                                                                                    | Les établissements qui vous seront présentés ont tous des forn<br>boursiers (sauf indication contraire portée à l'écran) | ations habilitées 🖾 à recevoir des |  |
| <form></form>                                                                                                    |                                                                                                    |                                    |  |
| <image/>                                                                                                    | Les établissements qui vous seront présentés sont tous agréés (2)                                                        | par la Sécurité Sociale Etudiante  |  |
| Concerning provide scalarity         Concerning         Concerning                                                                                                    |                                                                                                    |                                    |  |
| Cruss envised poor voor sociale?   Poor accodate?   Organica de en den topol accodate?   Organica de en den topol accodate?   Pormations astratise (Med-soignert)   Année :   Oldate a meant in topol accodate?   Supérieur condutates aux futues supérieures (CPES)   Année :   Oldate a meant in topola accodate?   Duff :   Pormations astratise (Med-soignert)   Année :   Oldate a meant in topola accodate?   Duff :   Porte EDS, net DUT (DUTS, ATS)   Année :   Opfense formation compatible (DCO)   Année :   Porte EDS, net DUT (DUTS, ATS)   Année :   Opfense formation compatible (DCO)   Année :   Opfense formation compatible (DCO)   Année :   Opfense formation compatible (DCO)   Année :   Opfense formation compatible (DCO)   Année :   Opfense formation compatible (DCO)   Année :   Opfense formation compatible (DCO)   Année :   Opfense formation compatible (DCO)   Année :   Opfense formation compatible (DCO)   Année :   Opfense formation compatible (DCO)   Année :   Opfense formation (Dpitone d'Universe), centicat a)   Année :   Opfense formation (Dpitone d'Universe), centicat a)   Année :   Opfense do topola de vitenzione :   Année :   Opfense do topola de vitenzione :   Année : <td></td> <td>&gt; (</td> <td></td>                                                                                                    |                                                                                                    | > (                                |  |
| Independence of dension and uper famote própage dans la liste dénulante associée.<br>Port accordaire<br>Gapacité en de let poit secondaire<br>Permations sociales (Adéa-Sorginant,) Année :<br>Supérieur conduisant à un niveau licence<br>Supérieur conduisant à un niveau licence<br>Supérieur conduisant à un niveau licence<br>Supérieur conduisant à un niveau licence<br>Supérieur conduisant à un niveau licence<br>Caruxa licence<br>Parmations sociales (Adéa-Sorginant,) Année :<br>Qu'it S. STSA<br>Année :<br>Du'it Caruxa licence<br>Année :<br>Caruxa licence<br>Formations paramédicales<br>Année :<br>Supérieur conduisant à un niveau master<br>Caruxa licence<br>Année :<br>Supérieur conduisant à un niveau master<br>Caruxa licence<br>Année :<br>Supérieur conduisant à un niveau master<br>Caruxa mater<br>Année :<br>Supérieur conduisant à un niveau master<br>Caruxa mater<br>Année :<br>Supérieur conduisant à un niveau master<br>Caruxa mater<br>Année :<br>Supérieur conduisant à un niveau master<br>Caruxa mater<br>Année :<br>Supérieur conduisant à un niveau master<br>Caruxa mater<br>Année :<br>Supérieur conduisant à un niveau master<br>Caruxa mater<br>Année :<br>Supérieur conduisant à un niveau master<br>Caruxa mater<br>Année :<br>Supérieur conduisant à un niveau master<br>Caruxa mater<br>Année :<br>Caruxa faite défines de fansagement, de fédication et de<br>Année :<br>Supérieur conduisant à un niveau doctorat et plus<br>Corux Année :<br>Caruxa mater<br>Année :<br>Caruxa mater<br>Année :<br>Caruxa mater<br>Année :<br>Supérieur conduisant à un niveau doctorat et plus<br>Corux Année :<br>Caruxa Licence<br>Supérieur conduisant à un niveau doctorat et plus<br>Année :<br>Declore d'univeat, Cenficat Mastér MMA<br>Année :<br>Caruxa Licence<br>Supérieur conduisant à un niveau doctorat et plus<br>Corux Année :<br>Supérieur conduisant à un niveau doctorat et plus<br>Année :<br>Supérieur conduisant à un niveau doctorat et plus<br>Année :<br>Supérieur conduisant à un niveau doctorat et plus<br>Année :<br>Supérieur conduisant à un niveau doctorat et plus<br>Année :<br>Carux | Cursus envisagé pour votre scolarité :                                                                                   |                                    |  |
| Corson Relations surfaces (Adve sorganet,)     Arnée:     Arnée:     Supérieur conduisant à un niveau licence     Supérieur conduisant à un niveau licence     Supérieur conduisant à un niveau licence     Supérieur conduisant à un niveau licence     Supérieur conduisant à un niveau licence     Supérieur conduisant à un niveau licence     Supérieur conduisant à un niveau licence     Supérieur conduisant à un niveau licence     Supérieur conduisant à un niveau licence     Supérieur conduisant à un niveau licence     Supérieur conduisant à un niveau licence     Supérieur conduisant à un niveau licence     Supérieur conduisant à un niveau licence     Supérieur conduisant à un niveau licence     Supérieur conduisant à un niveau matter     Grouteurs icence     Arnée:     Carteu sitence     Formations sociales (Advesses)     Arnée:     Arnée:     Arnée:     Arnée:     Arnée:     Arnée:     Arnée:     Arnée:     Carteu sitence     Arnée:     Arnée:     A                                          | Indiquez ci-dessous la formation ainsi que l'année préparée dans la liste                                                | e déroulante associée.             |  |
| Capacité en dont at post secondaire Capacité en dont at post secondaire Formations sociales localies (Add-asignant,) Année :                                                                                                    | Post secondaire                                                                                                    |                                    |  |
| Mere a measu [15]       Année:         Pormations sociales (Ausiliare de Vie Sociale,)       Année:         Classes préparatoires aux études supérieurs (CFES)       Année:         Supérieur conduisant à un niveau lleence       •         DLT       Année:         DLT       Année:         DLT       Année:         Cursus licence       Année:         Licence professionnelle       Année:         Formations compatibles for ETS & DUT       Année:         Diptimes doubs for ETS & EDT       Année:         Diptimes doubs for ETS & EDT       Année:         Cursus licence       Année:         Autres diptimes (Diptime d'Université, centificats,)       Année:         Diptimes doubs do commerce       Année:         Autres diptimes (Diptime d'Université, centificats,)       Année:         Cursus master       Année:         Master a Méties de fressignement, de l'Education et de<br>la formation dingénieur       Année:         Master a Méties de de fressignement, de l'Education et de<br>la formations doubs double (SOSO)       Année:         Diptime do vétérmaire       Année:       •         Diptime do vétérmaire       Année:       •         Diptime do vétérmaire       Année:       •         Diptime do vétérmaire<                                                                                                    | Capacité en droit et post secondaire                                                                                     |                                    |  |
| Formations satisfies (Ander Scholigher)     Annee:     Classes préparatoires aux études supérieures (CFES)     Année:     Classes préparatoires aux études supérieures (CFES)     Année:     Classes préparatoires aux études supérieures (CFES)     Année:     Classes préparatoires aux études supérieures (CFES)     Année:     Classes préparatoires aux études supérieures (CFES)     Année:     Classes préparatoires aux études supérieures (CFES)     Année:     Classes préparatoires aux études supérieures (CFES)     Année:     Classes préparatoires aux études supérieures (CFES)     Année:     Classes préparatoires aux études supérieures (CFES)     Année:     Classes préparatoires aux études supérieures (CFES)     Carsus leance     Carsus leance     Carsus master     Carsus master                                      | ⊘ Mise à niveau <u>BTS</u>                                                                                               |                                    |  |
| Classes préparatoires aux dude supérieures (CPES) Année:  Classes préparatoires aux dudes supérieures (CPES) Année:  DEST STSA  DUT  DEST STSA  Année:  DEST STSA  DUT  Classes présatoires  DEST STSA  Année:  DEST STSA  Année: DEST STSA  Année: DEST STSA  Anné                                  | Formations sanitaires (Aude-solgnant,)     Formations sociales (Auviliaire de Vie Sociale - )                            | Année :                            |  |
| Supérieur conduisant à un niveau licence          BIS. STSA       Année:         DUT       Année:         pest BIS. post DUT (DHS, ATS)          Carsus licence       Année:         Formations comptabases (DCS)       Année:         Formations comptabases (DCS)       Année:         Formations comptabases (DCS)       Année:         Formations paramédicales       Année:         Artes dipfores (Dipfore d'Université, certificats,)       Année:         Supérieur conduisant à un niveau master          Carsus master       Année:          Carsus master       Année:          Carsus master       Année:          Carsus master       Année:          Carsus master       Année:          Carsus master       Année:          Permation fonginieur       Année:          Ans et anchétacture       Année:          Dipôtmes de santé (médicarie, dototologie, pharmacis)       Année:          Dipôtmes de veltémaire       Année:           Dipôtmes de veltémaire       Année:           Dipôtmes de veltémaire       Année: <t< td=""><td>Classes préparatoires aux átudas subáriauras (CDES)</td><td>Annee :</td><td></td></t<>                                                                                                    | Classes préparatoires aux átudas subáriauras (CDES)                                                                      | Annee :                            |  |
| Supérieur conduisant à un niveau licence         BTS. BTSA       Année:         DuT       Année:         DuT       Année:         DuT       Cursus licence         Cursus licence       Année:         Cursus licence       Année:         Formations comptables (DCG)       Année:         Formations sociales hors BTS et DUT       Année:         Opformes écides do commerce       Année:         Arts et doptomes (Diptome d'Université, certificats,)       Année:         Supérieur concluisant à un niveau master       -         Cursus master       Année:       -         Cursus master       Année:       -         Cursus master       Année:       -         Cursus master       Année:       -         Master Année:       -       -         Master Année:       -       -         Diptome doclaise, Diptome d'Université, certificats,)       Année:       -         Bismations comptables (DSCG)       Année:       -         Master Année:       -       -       -         Diptome do viténimies       Année:       -       -         Diptome do viténimies       Année:       -       -         Dipt                                                                                                    | Outset propulsiones dux eludes superieures (CFES)                                                                        |                                    |  |
| BIS. BTSA       Année:       •         DuT       Année:       •         post BTS. post DUT (DNTS. ATS)       •       •         Uicence professionnelle       •       •         Formations comptables (DCD)       Année:       •         Formations sociales hors BTS et DUT       Année:       •         Diplômes écôes de commerce       Année:       •         Attres diplômes (Diplôme d'Université, certificats,)       Année:       •         Supérieur concluisant à un niveau master       •       •         Cursus mater       Année:       •         Attres diplômes (Diplôme d'Université, certificats,)       Année:       •         Supérieur concluisant à un niveau master       •       •         Cursus mater       Année:       •       •         Attres diplômes (Diplôme d'Edication et de Année:       •       •       •         Diplômes de sarté (méticois, odontologe, pharmacie)       Année:       •       •       •         Diplômes de sarté (méticois, odontologe, pharmacie)       Année:       •       •       •         Diplômes de sarté (méticois, odontologe, pharmacie)       Année:       •       •       •         Diplôme de viteinairies       Année:       •                                                                                                    | Supérieur conduisant à un niveau licence                                                                                 |                                    |  |
| DLT       Année:       •         pot ETIS, pot DLT (DNTS, ATS,)       Année:       •         Cursus licence       Année:       •         Formations comptables (DCG)       Année:       •         Formations sociales hors BTS et DLT       Année:       •         Diplômes ácoles de commerce       Année:       •         Arts et architecture       Année:       •         Autres diplômes (Diplôme d'Université, certificats,)       Année:       •         Supérieur conduisant à un niveau master       •       •         Cursus master       Année:       •       •         Antes diplômes (Diplôme d'Université, certificats,)       Année:       •       •         Supérieur conduisant à un niveau master       •       •       •         Cursus master       Année:       •       •       •         Master & Maines de Santé (médicine, doentologie, pharmacie)       Année:       •       •       •         Diplômes de santé (médicine, doentologie, pharmacie)       Année:       •       •       •         Diplômes de santé (médicine, doentologie, pharmacie)       Année:       •       •       •         Diplômes de santé (médicine, doentologie, pharmacie)       Année:       •       •                                                                                                    | BIS. BISA                                                                                                    | Année :                            |  |
| post BTS, post DUT (DNTS, ATS)      Cursus licence     Cursus licence     Formations complables (DC9)     Année:     Formations sociales hors <u>BTS</u> at <u>DUT</u> Année:     Année:     Diptimes écoles de commerce     Année:     Année:     Arts et architecture     Antes diptimes (Diptime d'Université, certificats,)     Année:     Supérieur conduisant à un niveau master     Cursus master     Arts et architecture     Année:     Année:     Formations paramédicales     Année:     Formation d'ingénieur     Année:     Année:     Formations complables (DC9)     Année:     Formation d'ingénieur     Année:     Année:     Formations complables (DC9)     Année:     Formations complables (DC9)     Année:     Formation d'ingénieur     Année:     Formations complables (DC9)     Année:     Formations complables (DC9)     Année:     Formations complables (DC9)     Année:     Formations complables (DC9)     Année:     Formations complables (DC9)     Année:     Formations complables (DC9)     Année:     Formations complables (DC9)     Année:     Formations complables (DC9)     Année:     Formations complables (DC9)     Année:     Formations complables (DC9)     Année:     Formations complables (DC9)     Année:     Formations complables (DC9)     Année:     Formations complables     Formations complables     Année:     Formations complables     Formations complables     Formations complables     Année:     Formations complables     Formations complables     Année:     Formations complables     Formations complables     Formations     Formations complables     F                                        | © DUT                                                                                                    | Année : 🔹                          |  |
| Curus licance       Année:       •         Licance professionnalie       •         Formations ompatales (DCG)       Année:       •         Formations sociales hors BTS et DUT       Année:       •         Dipfores écies de commerce       Année:       •         Arts et archtecture       Année:       •         Arts et archtecture       Année:       •         Curuss master       •       •         Curuss master       •       •         Curuss master       •       •         Curuss master       Année:       •         Curuss master       Année:       •         Curuss master       Année:       •         Curuss master       Année:       •         Curuss te defines of finasignement, de l'éducation et de Année:       •         Ants et architecture       Année:       •         Copforme de viderinarie       Année:       •         Dipforme de viderinarie       Année:       •         Dipforme de viderinarie       Année:       •         Curus armédicales       Année:       •         Ants et architecture       Année:       •         Dipforme de viderinarie       Année:       •                                                                                                    | post BTS, post DUT (DNTS, ATS,)                                                                                          |                                    |  |
| Licence professionnelle     Formations comptables (DCG)     Année:     Formations sociales hots <u>BTS et DUT</u> Année:     Diplômes écoles hots <u>BTS et DUT</u> Année:     Année:     Antes diplômes (Diplôme d'Université, certificats,)     Année:     Antes diplômes (Diplôme d'Université, certificats,)     Année:     Cursus master     Cursus master     Année:     Cursus master     Ante et archhecture     Année:     Année:     Cursus master     Ante et archhecture     Année:     Année:                                                 | Cursus licence                                                                                                    | Année :                            |  |
| Formations comptables (DCG)     Année:     Formations paramédicales     Année:     Pormations accides de commerce     Année:     Année:     Ante st architecture     Année:     Année:     Cursus master     Cursus master     Cursus master     Cursus master     Cursus master     Année:     Année:     Anné                                      | Licence professionnelle                                                                                                  |                                    |  |
| Formations parameticales     Annee:     Formations sociales hors <u>BTS</u> et <u>DUT</u> Année:     Année:     Ante et architecture     Ante et architecture     Ante et architecture     Supérieur conduisant à un niveau master     Cursus master     Cursus master     Ante et architecture     Ante et architecture     Ante                                 | Formations comptables (DCG)                                                                                              | Année : 👻                          |  |
| Formations socialises for bits bits to UU     Annee:     Annee:     Annee:     Annee:     Ante et architecture     Ante et architecture     Année:     Année:     Cursus master     Cursus master     Cursus master     Année:     Année:                                          | Formations paramédicales                                                                                                 | Année :                            |  |
| Arts et architecture Année: • Arts et architecture Année: • Arts et architecture Année: • Année: • Année: • Année: • Année: • Année: • Arts et architecture Année: • Formation dingénieur Année: • Année: • Année: • Arts et architecture Année: • Année: • Arts et architecture Année: • Année: • Année: • Arts et architecture Année: • Année: • Année: • Arts et architecture Année: • Année: • Arts et architecture Année: • Année: • Arts et architecture Année: • Arts et architecture Année: • Année: • Arts et architecture Année: • Année: • Arts et architecture Année: • Année: • Arts et architecture Année: • Année: • Année: • Arts et architecture Année: • Année: • Année: • Arts et architecture Année: • Année: • Année:                                 | Diplômas ácolas de commerce                                                                                              | Annee : 🔹                          |  |
| Autres diplômes (Diplôme d'Université, certificats,)       Année:         •       Autres diplômes (Diplôme d'Université, certificats,)       Année:         •       •       •         •       •       •         •       •       •         •       •       •         •       •       •         •       •       •         •       •       •         •       •       •         •       •       •         •       •       •         •       •       •         •       •       •         •       •       •         •       •       •         •       •       •         •       •       •         •       •       •         •       •       •         •       •       •         •       •       •         •       •       •         •       •       •         •       •       •         •       •       •         •       •       •         •       • <td>Arts et architecture</td> <td>Année :</td> <td></td>                                                                                                    | Arts et architecture                                                                                                    | Année :                            |  |
| Supérieur conduisant à un niveau master     Cursus master     Formation dingénieur     Année:     EPP master     Année:     EPP master     Année:     EPP master     Année:     EPP master     Année:     EPP master     Année:     Entre Mains de l'éducation et de   Is formations comptables (ISCG)   Année:   Diplômes de santé (médecine, odontologie, pharmacie)   Année:   Eromations paramédicales   Antre:   Diplôme de vétérinaire   Antre:   Prépa: concours:   PARS:   Quattre:   IPE/HE     Diplôme du vétérinaire   Année:   Envoyer     Année:     Envoyer     Année:     Envoyer     Année:     Envoyer     Année:     Envoyer     Année:     Envoyer     Année:     Envoyer     Année:     Envoyer     Année:     Envoyer     Année:     Envoyer     Année:     Envoyer     Année:     Envoyer<                                                                                                    | <ul> <li>Autres diplômes (Diplôme d'Université, certificats,)</li> </ul>                                                 | Année :                            |  |
| Supérieur conduisant à un niveau master         Cursus master       Année:         Formation d'ingénieur       Année:         IEP master       Année:         Arts et architecture       Année:         Master « Métiers de l'enseignement, de l'éducation et de<br>la formation (MEEP) »       Année:         Diplômes de santé (médecine, odontologie, pharmacie)       Année:         Diplômes de santé (médecine, odontologie, pharmacie)       Année:         Prépa. concours grande école (CPGE,)       Année:         Autre prépa. concours: IPAG, CPAG, IEJ, PrepENA       Année:         Autre : Diplôme d'Université, Certificat Mastère MBA       Année:         Autre : Diplôme d'Université, Certificat Mastère MBA       Année:         Doctorat       Année:                                                                                                    |                                                                                                    |                                    |  |
| Cursus master       Année:       •         Formation d'ingénieur       Année:       •         IEP master       Année:       •         Afts et architecture       Année:       •         Master « Métiers de l'enseignement, de l'éducation et de la formation (MEEF) »       Formations comptables (DSCG)       Année:       •         Diplômes de santé (médecine, odontologie, pharmacie)       Année:       •       •         Formations paramédicales       Année:       •       •         Diplôme de vétérinaire       Année:       •       •         Prépa. concours grande école (QPGE,)       Année:       •       •         Autre prépa. concours: IPAG, CPAG, IEJ, PrepENA       Année:       •       •         Erbiter       Outorat       Année:       •       •         Diplôme d'Université, Certificat Mastère MBA       Année:       •       •         Erbiter       Doctorat       Année:       •       •         Doctorat       Année:       •       •       •                                                                                                    | Supérieur conduisant à un niveau master                                                                                  |                                    |  |
| Formation dingénieur     Année:     Année:     Année:     Année:     Année:     Année:     Année:     Année:     Année:     Diplômes de santé (médecine, odontologie, pharmacie)     Année:     Diplômes de santé (médecine, odontologie, pharmacie)     Année:     Diplômes de santé (médecine, odontologie, pharmacie)     Année:     Prépa.concours grande école (QPOE,)     Année:     Année:                                            | Cursus master                                                                                                    | Année :                            |  |
| Ling match       Année:       Image: Image:                                                                                   | Formation dingenieur     IED menter                                                                                      | Année :                            |  |
| Master « Méires de Faseignement, de l'éducation et de<br>la formation (MEEF) » Année :  Année :                               | Arts et architecture                                                                                                    | Année ·                            |  |
| Ia formation (MEEF) »       Année :         Pormations comptables (DSCG)       Année :         Diplômes de santé (médecine, odontologie, pharmacie)       Année :         Promations paramédicales       Année :         Diplôme de vétérinaire       Année :         Prépa. concours grande école (CPGE,)       Année :         Prépa. concours grande école (CPGE,)       Année :         Autre prépa. concours : IPAG, CPAG, IEJ, PrepENA       Année :         Autre : Diplôme d'Université, Certificat Mastère MBA       Année :         EPHE       Supérieur conduisant à un niveau doctorat et plus         Doctorat       Année :                                                                                                    | <ul> <li>Master « Métiers de l'enseignement, de l'éducation et de</li> </ul>                                             | Année :                            |  |
| Diplômes de santé (médecine, odontologie, pharmacie)<br>Formations paramédicales<br>Diplôme de vétérinaire<br>Prépa. concours grande école (CPGE,)<br>Ecole de commerce : HEC, ESSEC SupdeCo<br>Autre prépa. concours: IPAG, CPAG, IEJ, PrepENA<br>Année : •<br>Autre : Diplôme d'Université, Certificat Mastère MBA<br>Année : • Supérieur conduisant à un niveau doctorat et plus<br>Doctorat<br>Année : •                                                                                                    | la formation (MEEF) »                                                                                                    | Année :                            |  |
| Formations paramédicales     Année:     Diplôme de vétérinaire     Année:     Prépa. concours grande école (CPGE,)     Année:     Forépa. concours: IPAG, CPAG, ILJ PrepENA Année:     Autre prépa. concours: IPAG, CPAG, ILJ PrepENA Année:     Autre prépa. concours: IPAG, CPAG, ILJ PrepENA Année:     Autre : Diplôme d'Université, Certificat Mastère MBA Année:     EPHE     Supérieur conduisant à un niveau doctorat et plus     Doctorat     Année:     Invoyer     Annuler                                                                                                    | <ul> <li>Diplômes de santé (médecine, odontologie, pharmacie)</li> </ul>                                                 | Année :                            |  |
| Diplôme de vétérinaire Année: Prépa. concours grande école ( <u>CPGE</u> ,) Année: Ecole de commerce: <u>HEC, ESSEC</u> SupdeCo Année: Autre: prépa. concours: <u>IPAG, CPAG, IEJ, PrepENA</u> Année: Autre: Diplôme d'Université, Certificat Mastère <u>MBA</u> Année: EPHE Supérieur conduisant à un niveau doctorat et plus Doctorat Année: Envoyer Annuler                                                                                                    | <ul> <li>Formations paramédicales</li> </ul>                                                                             | Année : 🔹                          |  |
| Prépa. concours grande école (CPGE,) Année :  Ecole de commerce : HEC, ESSEC SupdeCo Année :  Autre prépa. concours: IPAG, CPAG, IEJ, PrepENA Année :  Autre : Diplôme d'Université, Certificat Mastère MBA Année :   EPHE Supérieur conduisant à un niveau doctorat et plus Doctorat Année :   Envoyer Annuler                                                                                                    | <ul> <li>Diplôme de vétérinaire</li> </ul>                                                                               | Année :                            |  |
| Ecole de commerce : HEC, ESSEC SupdeCo Année :   Autre prépa. concours: IPAG, CPAG, IEJ, PrepENA Année :   Autre : Diplôme d'Université, Certificat Mastère MBA Année :   Supérieur conduisant à un niveau doctorat et plus   Doctorat Année :   Envoyer Annuler                                                                                                    | Prépa. concours grande école (CPGE,)                                                                                     | Année : 🔹                          |  |
| Autre prépa. concours: IPAG, CPAG, IEJ, PrepENA Année: Autre : Diplôme d'Université, Certificat Mastère MBA Année : Supérieur conduisant à un niveau doctorat et plus Doctorat Année : Envoyer Annuler                                                                                                    | Ecole de commerce : <u>HEC</u> , <u>ESSEC</u> SupdeCo                                                                    | Année :                            |  |
| Autre : Diplôme d'Université, Certificat Mastère MBA Année :    Supérieur conduisant à un niveau doctorat et plus  Doctorat Année :   Envoyer Annuler                                                                                                    | Autre prépa. concours: IPAG, CPAG, IEJ, PrepENA                                                                          | Année :                            |  |
| Supérieur conduisant à un niveau doctorat et plus<br>Doctorat Année :  Envoyer Annuler                                                                                                    | <ul> <li>Autre : Diplôme d'Université, Certificat Mastère MBA<br/>EPHE</li> </ul>                                        | Année :                            |  |
| Doctorat     Année:     Envoyer     Annuler                                                                                                    |                                                                                                    |                                    |  |
| Envoyer                                                                                                    | Doctorat                                                                                                    | Année :                            |  |
| Envoyer                                                                                                    |                                                                                                    |                                    |  |
|                                                                                                    | Envoyer Annuler                                                                                                    |                                    |  |
|                                                                                                    |                                                                                                    |                                    |  |
|                                                                                                    |                                                                                                    |                                    |  |

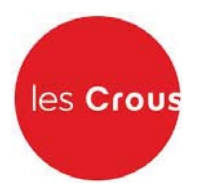

17. Cliquez sur l'établissement souhaité.

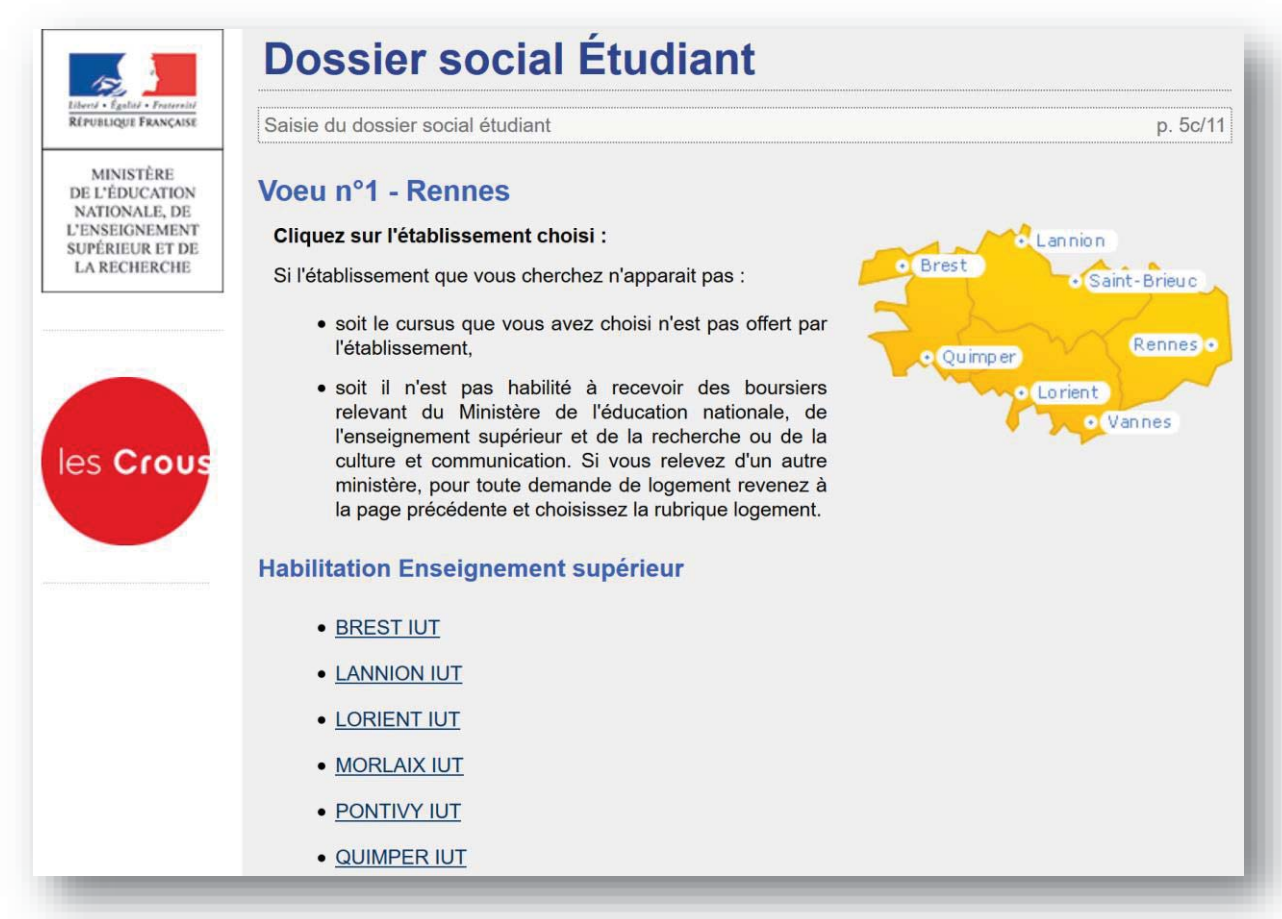

18. Choisissez la résidence et le type de logement (chambre traditionnelle, chambre rénovée, TI, TI bis, T2.

|                                                                                   | Dossier social Étudiant                                                                                                    |          |
|-----------------------------------------------------------------------------------|----------------------------------------------------------------------------------------------------|----------|
| Liberté • Égalité • Frateralté<br>RÉPUBLIQUE FRANÇAISE                            | Saisie du dossier social étudiant                                                                                                    | p. 5d/11 |
| MINISTÈRE<br>DE L'ÉDUCATION<br>NATIONALE, DE<br>L'ENSEIGNEMENT<br>SUBÉRIEUR ET DE | Voeu n°1 - Rennes<br>Cliquez sur le type de logement de la résidence choisie :                                                                                                    |          |
| LA RECHERCHE                                                                      | KERGOAT BREST <ul> <li>T1 1 personne / 337.0 €<sup>1</sup> / possibilité d'APL<sup>2</sup></li> <li>A proximité des UFR Droit/Sciences Economiques, AES, STAPS et de l'IUT. Sur le même site que le Restaurant universitaire de Kergoat. Accès Bus : lignes 5 - arrêt Kermenguy.<br/>Le loyer indiqué est celui de janvier à aout 2016.</li> </ul> |          |
| es Crous                                                                          | Ce prix comprend l'accès internet.<br>• T2 2 personnes / 489.0 € <sup>1</sup> / possibilité d'APL <sup>2</sup><br>Logement destiné à un couple, une fratrie ou un étudiant avec enfant.<br>4 Logements pour personne à mobilité réduite.<br>A proximité des UFR Droit/Sciences Economigues, AES, STAPS et de l'IUT.                                |          |

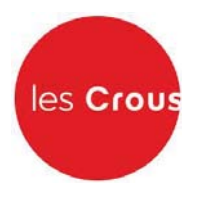

19. Le récapitulatif des vœux apparaît. Si vous souhaitez postuler dans d'autres établissements ou d'autres résidences, vous pouvez faire 3 autres vœux. Sinon, cliquez sur « clôturer la liste des vœux ».

| 152                                                                               | Dossier social Étu                                                           | udiant    |               |                             |
|-----------------------------------------------------------------------------------|------------------------------------------------------------------------------|-----------|---------------|-----------------------------|
| Liberid • Égalad • Festernité<br>RÉPUBLIQUE FRANÇAISE                             | Saisie du dossier social étudiant                                            |           |               | p. 6/11                     |
| MINISTÈRE<br>DE L'ÉDUCATION<br>NATIONALE, DE<br>L'ENSEIGNEMENT<br>SUBÉPIEUR ET DE | Récapitulatif des voeux<br>Action N° Académie Bourse                         | Cursus    | Etablissement | Logement                    |
| LA RECHERCHE                                                                      | ⊠rmodifier 1 Rennes Oui<br>⊠ supprimer                                       | DUT Bac+1 | BREST IUT     | Chambre à LANREDEC<br>BREST |
| es Crous                                                                          | <ul> <li>Faire un autre voeu</li> <li>Clôturer la liste des voeux</li> </ul> |           |               | haut de page                |

20. Entrez le nombre de frères et sœurs à charge de vos parents (= présents sur l'avis fiscal), dont ceux étudiants dans l'enseignement supérieur. Puis cliquez sur « envoyer ».

| Elberd - Egalid - Fraterial<br>République Française                                               | Saisie du dossier social étudiant                                                                                                    | p. 6/10      |
|---------------------------------------------------------------------------------------------------|----------------------------------------------------------------------------------------------------|--------------|
| MINISTÈRE<br>DE L'ÉDUCATION<br>NATIONALE, DE<br>L'ENSEIGNEMENT<br>SUPÉRIEUR ET DE<br>LA RECHERCHE | Situation à prendre en considération<br>Indiquez ci-dessous la situation à prendre en considération pour le calcul de vos droits :<br>Nombre d'enfants à la charge de vos parents, <b>vous excepté</b> :<br>Nombre d'enfants étudiant dans l'enseignement supérieur, <b>vous excepté</b> : | 2            |
| les Crous                                                                                         | Envoyer Annuler                                                                                                    | haut de page |

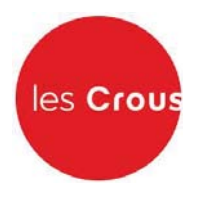

21. Vous n'aurez cet écran que si vous n'avez pas rentré les numéros fiscaux de vos parents. Saisissez les montants de ressources présents sur les lignes « revenu brut global » et « revenu fiscal de référence » de l'avis fiscal de vos parents. Puis cochez la profession du chef de famille et cliquez sur « envoyer ».

|                                                                                                   | Dossier social Étudiant                                                                                                    |   |
|---------------------------------------------------------------------------------------------------|----------------------------------------------------------------------------------------------------|---|
| Liberti • Égaliti • Fraterniti<br>République Française                                            | Saisie du dossier social étudiant p. 8/1                                                                                                    | 1 |
| MINISTÈRE<br>DE L'ÉDUCATION<br>NATIONALE, DE<br>L'ENSEIGNEMENT<br>SUPÉRIEUR ET DE<br>LA RECHERCHE | Ressources et profession du chef de famille<br>Ressources de la famille :<br>Reportez-vous à l'avis fiscal 2015 concernant les revenus de 2014. Reportez le montant en euros qui<br>figure en regard de la ligne ainsi libellée : | i |
|                                                                                                   | "REVENU BRUT GLOBAL" :                                                                                                    |   |
| les Crous                                                                                         | "REVENU FISCAL DE REFERENCE" :                                                                                                    |   |
|                                                                                                   | Attention, si ces montants sont précédés du signe "-" (montant négatif), vous devez saisir ce signe.<br>Exemple : -8075                                                                                                    |   |
|                                                                                                   | Profession du chef de famille :                                                                                                    |   |
|                                                                                                   | Sélectionnez ci-dessous la catégorie socio-professionnelle dont dépend la profession du chef de famille :                                                                                                    |   |
|                                                                                                   | Agriculteurs exploitants                                                                                                    |   |
|                                                                                                   | Artisans, commerçants et chefs d'entreprise                                                                                                    | Ð |
|                                                                                                   | Cadres et professions intellectuelles supérieures                                                                                                    | D |
|                                                                                                   | Professions intermédiaires (                                                                                                    | Ð |
|                                                                                                   | Employés                                                                                                    | D |
|                                                                                                   | Ouvriers                                                                                                    | D |
|                                                                                                   | Retraités                                                                                                    | D |
|                                                                                                   | Autres personnes sans activité professionnelle                                                                                                    | Ð |
|                                                                                                   | Sans objet                                                                                                    | 0 |
|                                                                                                   | Envoyer Annuler haut de pag                                                                                                    | е |

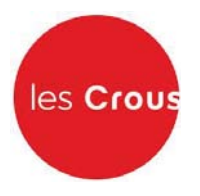

22. Votre état civil apparaît. Saisissez le code IBAN de votre compte bancaire et l'adresse de vos parents si elle n'est pas déjà remplie.

| Saiste du dossier social etdularit                                                                                                   |                                                      |
|----------------------------------------------------------------------------------------------------|------------------------------------------------------|
| Etat civil et coordonnées                                                                                                    |                                                      |
| Etat civil selon votre profil F                                                                                                    | VE                                                   |
| Titre de civilité                                                                                                    | Madame                                               |
| Nom                                                                                                    | Tartempion                                           |
| Prénom                                                                                                    | Julie                                                |
| Date de naissance                                                                                                    | 01/01/1990                                           |
| Situation familiale                                                                                                    | Célibataire                                          |
| Téléphone                                                                                                    | 0612345678                                           |
| Courriel                                                                                                    | julietartempion@xyz.com                              |
| Coordonnées bancaires de                                                                                                    | l'étudiant                                           |
| Code IBAN                                                                                                    |                                                      |
|                                                                                                    |                                                      |
| Je certifie être titulaire du cor                                                                                                    | npte bancaire français désigné par ces identifiants. |
| Adresse du domicile familia                                                                                                    | I de l'étudiant                                      |
| Les champs obligatoires sont indiq                                                                                                   | ués par le caractère *                               |
|                                                                                                    |                                                      |
| Adresse *                                                                                                    | ufgyuFQjgcjkq                                        |
| Adresse *<br>(Ex : 23 Rue/Av/Blvd Gambetta)                                                                                          | ufgyuFQjgcjkq                                        |
| Adresse *<br>(Ex : 23 Rue/Av/Blvd Gambetta)<br>Complément d'adresse<br>(Batiment, Escalier)                                          | ufgyuFQjgcjkq                                        |
| Adresse *<br>(Ex : 23 Rue/Av/Blvd Gambetta)<br>Complément d'adresse<br>(Batiment, Escaller)<br>Code Postal *                         | ufgyuFQjgcjkq                                        |
| Adresse *<br>(Ex : 23 Rue/Av/Blvd Gambetta)<br>Complément d'adresse<br>(Batiment, Escalier)<br>Code Postal *<br>Localité *           | ufgyuFQjgcjkq<br>35000<br>RENNES                     |
| Adresse *<br>(Ex : 23 Rue/Av/Blvd Gambetta)<br>Complément d'adresse<br>(Batiment, Escalier)<br>Code Postal *<br>Localité *<br>Pays * | ufgyuFQjgcjkq<br>35000<br>RENNES                     |

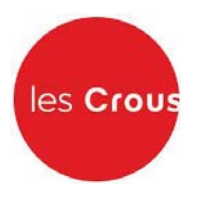

23. Il vous est alors demandé de régler les frais de dossier. Cochez la case correspondant à votre choix, puis validez.

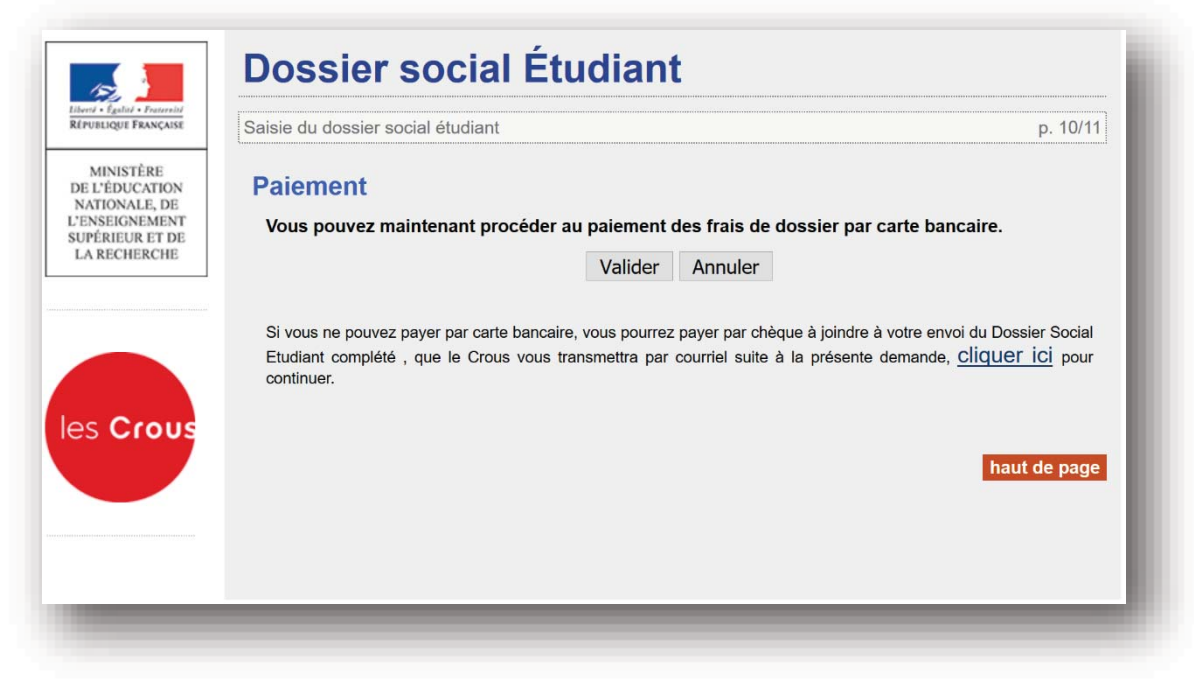

24. Si vous choisissez le paiement par carte bancaire (conseillé), l'écran ci-dessous apparaît. Suivez les instructions de paiement.

|                                          | ATIONS SUR LA TRANSACTION                                                                                          | reactivity and      |
|------------------------------------------|----------------------------------------------------------------------------------------------------|---------------------|
| Identifiant du                           | marchand : 54194281                                                                                                |                     |
| Numéro de t                              | ransaction : 020790                                                                                                |                     |
| Référence co                             | ommande : 5820790                                                                                                  |                     |
|                                          |                                                                                                    |                     |
|                                          | IT SECURISE                                                                                                    |                     |
| PAIEWEN                                  | T BEGORIGE                                                                                                    |                     |
| PAIEWIEN<br>L'adresse de<br>pouvez régle | ce site de paiement préfixée par https indique que vous êtes sur un site s<br>r votre achat en toute tranquillité. | écurisé et que vous |

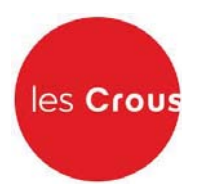

25. Après la saisie du paiement, la page suivante apparaît (l'encadré en rouge n'apparaît que si le paiement par carte bleue a échoué):

| Ecolità • Enstrumità                 | Dossier social Etudiant                                                                                                    |
|--------------------------------------|----------------------------------------------------------------------------------------------------|
| IQUE FRANÇAISE                       | Saisie du dossier social étudiant p. 11/11                                                                                                    |
| NISTÈRE<br>ÉDUCATION<br>ONALE, DE    | paiement des frais de gestion non effectué :                                                                                                    |
| EIGNEMENT<br>RIEUR ET DE<br>ECHERCHE | Notez et conservez                                                                                                    |
|                                      | Votre numéro <u>INE</u> :                                                                                                    |
|                                      | Ce numéro INE sera à rappeler dans toute correspondance.                                                                                          |
| Crous                                | 1415D00039D                                                                                                    |
|                                      | Votre dossier social étudiant, au format PDF, vous sera envoyé sous 48 heures par courriel à l'adresse<br>électronique que vous avez renseignée.  |
|                                      | Vous devrez l'imprimer et :                                                                                                    |
|                                      | 1. Vérifier les informations que vous avez saisies, dater et signer ;                                                                             |
|                                      | 2. Joindre les pièces justificatives dont la liste figure sur le dossier ;                                                                        |
|                                      | <ol> <li>Expédier l'ensemble selon les modalités indiquées dans les notices qui vous seront jointes avec<br/>l'envoi de votre dossier.</li> </ol> |
|                                      | Attention : il est de votre intérêt de retourner au plus vite votre dossier (un délai maximum de huit jours semble raisonnable).                  |
|                                      | Tout dossier tardif et/ou incomplet entraine un retard dans l'attribution de la bourse et/ou d'un logement.                                       |
|                                      | Merci pour votre diligence.                                                                                                    |
|                                      | Votre saisie est terminée, cliquez sur le bouton "Enregistrer".                                                                                   |
|                                      | Enregistrer                                                                                                    |
|                                      | haut de page                                                                                                    |

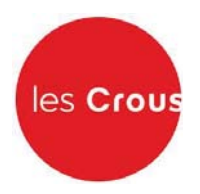

26. Lorsque vous avez enregistré votre dossier, vous recevez le mail suivant :

| Boite de reception x                                                                                      |                                               |                       |    |  |  |
|----------------------------------------------------------------------------------------------------|-----------------------------------------------|-----------------------|----|--|--|
| noreply@crous-rennes.fr                                                                                   | 13:10 (II y a 5 heures) ☆                     | *                     | Ŧ  |  |  |
| a À moi 🖃                                                                                                 |                                               |                       |    |  |  |
| Madame Tartempion                                                                                         |                                               |                       |    |  |  |
| Vous venez d'effectuer la saisie en ligne de votre 9916D07504J, pour l'année 2017-2018.                   | Dossier Social Etudiant sous le N° IN         | ١E                    |    |  |  |
| LA SAISIE DE VOTRE DOSSIER EST CONFIRM<br>NB : Vous n'avez pas d'action supplémentaire à<br>électronique. | IEE.<br>mener pour obtenir l'envoi du dossier |                       |    |  |  |
| Dès réception du dossier, vous devrez le vérifier,                                                        | le compléter avec les pièces demand           | lées <mark>e</mark> t | le |  |  |

27. Votre dossier social étudiant au format PDF vous sera envoyé sous 48 heures par courriel à l'adresse électronique que vous avez renseignée.

| noreply@crous-rennes.fr<br>À moi 🗨                                                                                |                                        | @ 21 ja                             | anv. (II y a 2 jours) ☆ 🔺 🔻                           |
|----------------------------------------------------------------------------------------------------|----------------------------------------|-------------------------------------|-------------------------------------------------------|
| Madame Julie Tartempion,                                                                                          |                                        |                                     |                                                       |
| Vous venez d'effectuer votre dem:                                                                                 | ande de bourse et/ou de logemer        | nt en résidence universitaire.      |                                                       |
|                                                                                                    | tre dossier social étudiant            | accompagné de documents es          | xplicatifs.                                           |
| Vous trouverez en piece jointe vo                                                                                 | ar la vérifiar at la retournar dans l  | on nue broto délais, accompagné de  | '                                                     |
| Vous trouverez en piece jointe vo<br>Vous devez imprimer votre dossie<br>modalités indiquées.<br>4 pièces jointes | er, le vérifier et le retourner dans l | es plus brefs délais, accompagné de | ,<br>es pièces demandées, selon les<br><b>+ &amp;</b> |
| Vous trouverez en piece jointe vo<br>Vous devez imprimer votre dossie<br>modalités indiquées.<br>4 pièces jointes | er, le vérifier et le retourner dans l | es plus brefs délais, accompagné de | ,<br>es pièces demandées, selon les                   |

Vous devez imprimer le dossier, le vérifier, le compléter avec les pièces demandées et le retourner <u>signé</u> sous 8 jours, avec la fiche familiale remplie selon les modalités qui seront indiquées.

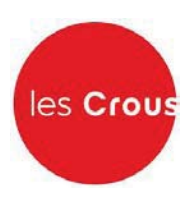

#### **ANNEXE 1**

#### **EXPLICATION POUR LA REINITIALISATION DU MOT DE PASSE**

Si vous réinitialisez votre mot de passe, l'écran suivant apparaît. Notez votre adresse mail. Vous allez recevoir un mail vous demandant de cliquer sur un lien.

| Suivez-nous 👩 🅑 etudiant.gouv                                | .fr                            |                                |        |               |                   |               |                    | Inscription            | Connexion     |
|--------------------------------------------------------------|--------------------------------|--------------------------------|--------|---------------|-------------------|---------------|--------------------|------------------------|---------------|
| étudiant<br>gouv.fr                                          | Mes                            | Serv                           | vic    | es.eti        | ıdiant.gou        | v.fr          |                    |                        |               |
| RÉINITIALISATION DU MOT                                      | DE PASSE                       |                                |        |               |                   |               |                    |                        |               |
| Adresse courriel *                                           |                                |                                |        |               |                   |               |                    |                        |               |
|                                                              |                                |                                |        |               |                   |               |                    |                        |               |
|                                                              |                                |                                |        |               |                   |               |                    | Er                     | nvoyer        |
| Si vous disposez d'un comp<br>modification de votre ancienne | te sur le porta<br>adresse cou | ail avec une<br><u>rriel</u> . | adress | se courriel à | laquelle vous n'a | vez plus accé | ès, merci d'utilis | ser <u>le formulai</u> | r <u>e de</u> |
|                                                              |                                |                                |        |               |                   |               |                    |                        |               |
|                                                              |                                |                                |        |               |                   |               |                    |                        |               |
| ACCUEIL                                                      | INSCRIPTION                    | CONNEXION                      |        |               | MENTIONS LÉGALES  | ASSISTANCE    | ETUDIANT.GOUV.FR   |                        |               |
|                                                              |                                | COPY                           | YRIGHT | © 2015 TOUS I | DROITS RÉSERVÉS.  |               |                    |                        |               |

#### Vous pourrez alors créer votre mot de passe.

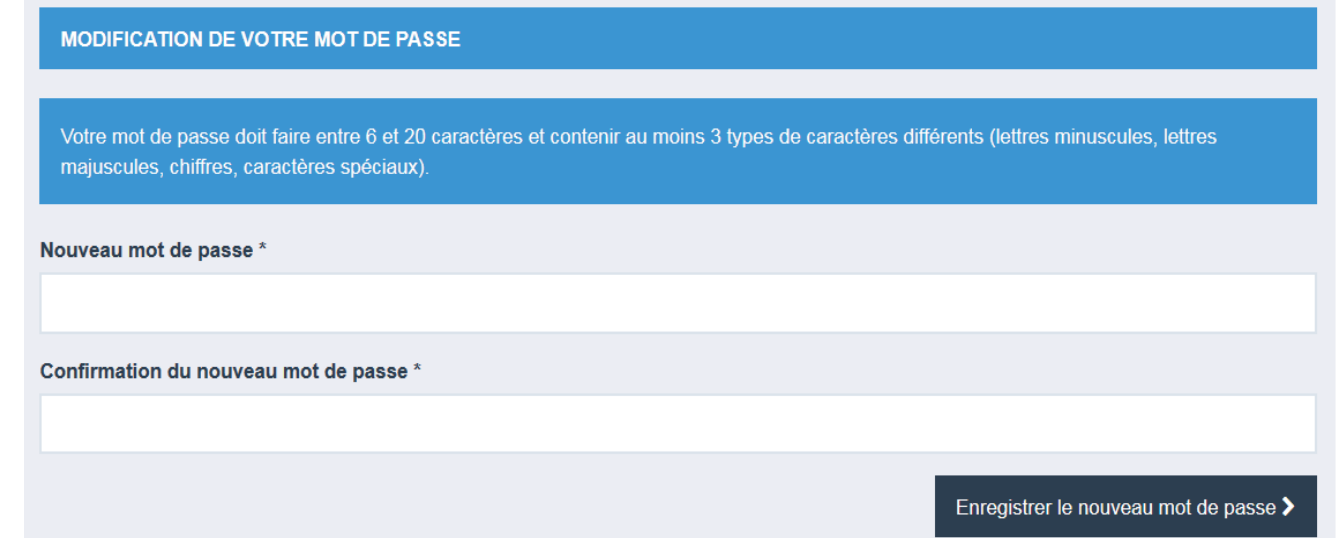

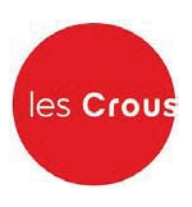

#### ANNEXE 2

#### EXPLICATION POUR LA MODIFICATION DE L'ADRESSE MAIL

Si vous réinitialisez votre adresse courriel, l'écran suivant apparaît.

Vous allez recevoir un mail vous demandant de cliquer sur un lien.

| Suivez-nous 🕧 🅑 etudiant.gouv                                                                                                    | .fr                                                                                                    |                                                                                                    | Inscription Conne                |
|----------------------------------------------------------------------------------------------------|----------------------------------------------------------------------------------------------------|----------------------------------------------------------------------------------------------------|----------------------------------|
| étudiant<br>gouv.fr                                                                                                    | MesServices.et                                                                                                    | tudiant.gouv.fr                                                                                                    |                                  |
| RÉINITIALISATION DE VOTR                                                                                                    | E ADRESSE COURRIEL                                                                                                    |                                                                                                    |                                  |
| Votre INE *                                                                                                    |                                                                                                    |                                                                                                    |                                  |
|                                                                                                    |                                                                                                    |                                                                                                    |                                  |
| Votre date de naissance *                                                                                                    |                                                                                                    |                                                                                                    |                                  |
| Jour                                                                                                    | Mois                                                                                                    | ▼ Année                                                                                                    |                                  |
| Jour                                                                                                    |                                                                                                    | Ainee                                                                                                    |                                  |
| Votre ancienne adresse courrie                                                                                                    | 4 *                                                                                                    |                                                                                                    |                                  |
|                                                                                                    |                                                                                                    |                                                                                                    |                                  |
| Votre nouvelle adresse courrie                                                                                                    | *                                                                                                    |                                                                                                    |                                  |
|                                                                                                    |                                                                                                    |                                                                                                    |                                  |
|                                                                                                    |                                                                                                    | Character                                                                                                    |                                  |
|                                                                                                    |                                                                                                    |                                                                                                    |                                  |
| Si une de ces informations ne v                                                                                                    | vous est plus disponible, vous devez faire                                                                                                    | une demande de rectification via le formulaire                                                                            |                                  |
| Si une de ces informations ne<br>accessible en bas de cette pag                                                                                                    | vous est plus disponible, vous devez faire<br>le.<br>dresse courriel                                                                                      | une demande de rectification via le <u>formulaire</u>                                                                     | e d'assistance,                  |
| Si une de ces informations ne v<br>accessible en bas de cette pag<br>liquez sur changer mon a<br>Ne fermez pas votre navigateur<br>Fadresse cournet pour confirmer                                                                                                    | vous est plus disponible, vous devez faire<br>je.<br>dresse courriel<br>Un courriel vous a été envoyé avec un coo<br>la modification.                     | une demande de rectification via le <u>formulaira</u><br>de de vérification, entrez ce code et validoz le                 | e d'assistance,<br>changement de |
| Si une de ces informations ne s<br>accessible en bas de cette pag<br>liquez sur changer mon a<br>Ne fermez pas votre navigateur<br>Fadresse cournel pour confirmer<br>RÉINITIALISATION DE VOTRE                                                                                                    | vous est plus disponible, vous devez faire<br>je.<br>dresse courriel<br>Un courriel vous a été envoyé avec un coo<br>la modification.<br>ADRESSE COURRIEL | une demande de rectification via le <u>formulaira</u><br>de de vérification, entrez ce code et validoz le                 | e d'assistance,                  |
| Si une de ces informations ne v<br>accessible en bas de cette pag<br>liquez sur changer mon a<br>Ne fermez pas votre navigateur.<br>Fadresse cournel pour confirmer<br>RÉINITIALISATION DE VOTRE                                                                                                    | vous est plus disponible, vous devez faire<br>re.<br>dresse courriel<br>Un courriel vous a été envoyé avec un coo<br>la modification.<br>ADRESSE COURRIEL | une demande de rectification via le <u>formulair</u><br>de de vérification, entrez ce code et validez le                  | e d'assistance,                  |
| Si une de ces informations ne a<br>accessible en bas de cette pag<br>Cliquez sur changer mon a<br>Ne fermez pas votre navigateur<br>Fadresse cournet pour confirmer<br>RÉINITIALISATION DE VOTRE<br>Votre INE *                                                                                                    | vous est plus disponible, vous devez faire<br>le.<br>dresse courriel<br>Un courriel vous a été envoyé avec un coo<br>la modification.<br>ADRESSE COURRIEL | une demande de rectification via le <u>formulair</u><br>de de vérification, entrez se sode et validez le                  | e d'assistance,                  |
| Si une de ces informations ne accessible en bas de cette pag<br>liquez sur changer mon a<br>Ne fermez pas votre navigateur.<br>Fadresse cournel pour confirmer<br>RÉINITIALISATION DE VOTRE<br>fotre INE *<br>xxxxxxxxxxxxxxxxxxxxxxxxxxxxxxxxxxxx                                                                                                    | vous est plus disponible, vous devez faire<br>je.<br>dresse courriel<br>Un courriel vous a été envoyé avec un coo<br>la modification.                     | une demande de rectification via le <u>formulaire</u><br>de de vérification, entrez ce code et validez le                 | e d'assistance,                  |
| Si une de ces informations ne v<br>accessible en bas de cette pag<br>Cliquez sur changer mon a<br>Ne fermez pas votre navigateur.<br>Fadresse cournet pour confirmer<br>RÉINITIALISATION DE VOTRE<br>Votre INE *<br>xxxxxxxxxxxxx<br>Votre date de naissance *<br>XX                                                                                                    | vous est plus disponible, vous devez faire<br>ge.<br>dresse courriel<br>Un courriel vous a été envoyé avec un cor<br>la modification.<br>ADRESSE COURRIEL | une demande de rectification via le <u>formulaire</u><br>de de vérification, entrez ee code et validez le                 | e d'assistance,                  |
| Si une de ces informations ne a<br>accessible en bas de cette pag<br>diquez sur changer mon a<br>Ne fermez pas votre navigateur<br>Fadresse cournel pour confirmer<br>RÉINITIALISATION DE VOTRE<br>Aotre INE *<br>xxxxxxxxxxxxx<br>fotre date de naissance *<br>xx<br>fotre ancienne adresse courriel                                                                                                    | vous est plus disponible, vous devez faire<br>je.<br>dresse courriel<br>Un courriel vous a été envoyé avec un coo<br>la modification.<br>ADRESSE COURRIEL | une demande de rectification via le <u>formulaire</u><br>de de vérification, entrez ce code et validez le                 | e d'assistance,                  |
| Si une de ces informations ne a<br>accessible en bas de cette pag<br>Cliquez sur changer mon a<br>Ne fernez pas votre navigateur<br>Padresse cournet pour confirmer<br>RÉINITIALISATION DE VOTRE<br>Votre INE *<br>xxxxxxxxxxxx<br>Votre date de naissance *<br>xx<br>Votre ancienne adresse courriel *                                                                                                    | vous est plus disponible, vous devez faire<br>ge.<br>dresse courriel<br>Un courriel vous a été envoyé avec un cor<br>la modification.<br>ADRESSE COURRIEL | une demande de rectification via le <u>formulaire</u><br>le de vérification, entrez ce code et validez le                 | e d'assistance,                  |
| Si une de ces informations ne a<br>accessible en bas de cette pag<br>diquez sur changer mon a<br>Ne fermez pas votre navigateur<br>Fudresse cournet pour confirmer<br>RÉINITIALISATION DE VOTRE<br>Actre INE *<br>xxxxxxxxxxxxx<br>/otre date de naissance *<br>xx<br>/otre ancienne adresse courriel *                                                                                                    | vous est plus disponible, vous devez faire<br>e.<br>dresse courriel<br>Un courriel vous a été envoyé avec un coo<br>la modification.<br>ADRESSE COURRIEL  | une demande de rectification via le <u>formulaire</u><br>fe de vérification, entrez ce code et validez le<br><b>xxxx</b>  | ehangement de                    |
| Si une de ces informations ne a<br>accessible en bas de cette pag<br>Cliquez sur changer mon a<br>Ne fermez pas votre navigateur<br>Fadresse cournet pour confirmer<br>RÉINITIALISATION DE VOTRE<br>Actre INE *<br>xxxxxxxxxxxxxxx<br>Votre date de naissance *<br>xx<br>Votre ancienne adresse courriel *<br>xxxxx @hotmail.fr                                                                                      | vous est plus disponible, vous devez faire<br>ge.<br>dresse courriel<br>Un courriel vous a été envoyé avec un coo<br>la modification.<br>ADRESSE COURRIEL | une demande de rectification via le <u>formulair</u><br>de de vérification, entrez ce code et validez le<br><b>e xxxx</b> | e d'assistance,                  |
| Si une de ces informations ne a<br>accessible en bas de cette pag<br>Cliquez sur changer mon a<br>Ne fermez pas votre navigateur<br>Fadresse cournel pour confirmer<br>REINITIALISATION DE VOTRE<br>Votre INE *<br>xxxxxxxxxxxxx<br>Votre date de naissance *<br>xX<br>Votre ancienne adresse courriel *<br>xxxxx @hotmail.fr<br>Votre nouvelle adresse courriel *<br>xxxxxx @ bordeaux.fr                           | vous est plus disponible, vous devez faire<br>ge.<br>dresse courriel<br>Un courriel vous a été envoyé avec un coo<br>la modification.<br>ADRESSE COURRIEL | une demande de rectification via le <u>formulaire</u><br>de de vérification, entrez ee code et validez le<br><b>xxxx</b>  | changement de                    |
| Si une de ces informations ne s<br>accessible en bas de cette pag<br>Cliquez sur changer mon a<br>Ne fernez pas votre navigateur<br>Fadresse cournel pour confirmer<br>RÉINITIALISATION DE VOTRE<br>Votre INE *<br>xxxxxxxxxxxxx<br>Votre date de naissance *<br>xx<br>Votre ancienne adresse courriel *<br>xxxxx @hotmail.fr<br>Votre nouvelle adresse courriel *<br>xxxxxx @ bordeaux.fr<br>Code de vérification * | vous est plus disponible, vous devez faire<br>pe.<br>dresse courriel<br>Un courriel vous a été envoyé avec un coo<br>fa modification.<br>ADRESSE COURRIEL | une demande de rectification via le <u>formulair</u><br>de de vérification, entrez ce code et validez le<br><b>e xxxx</b> | ehangement de                    |

Vous recevez un mail avec un code de vérification qui est à saisir